## 云南教育 APP 及有关系统操作指南

### 1、下载云南教育 APP

◆用手机浏览器打开网址"app.ynjy.cn"下载"云南教育",下载版本分为安卓版和 IOS 版。

| 云南省教育厅                   | <b>清能入程家火服</b> 井 ④   |
|--------------------------|----------------------|
| û 🚊 机构取能 🔄 新闻信息 📃 政府信息公开 | 🗓 政务服务 💿 便民服务 💿 互动交流 |
| 当前位置:首页 > 教育信息化          |                      |
| API                      | ア下载                  |
| 2020-03-03 未道:5月         | 後教育庁 [大]中[小]         |
| 注意提示                     |                      |
| 云南教育云客户端下载               | 200<br>Sate          |

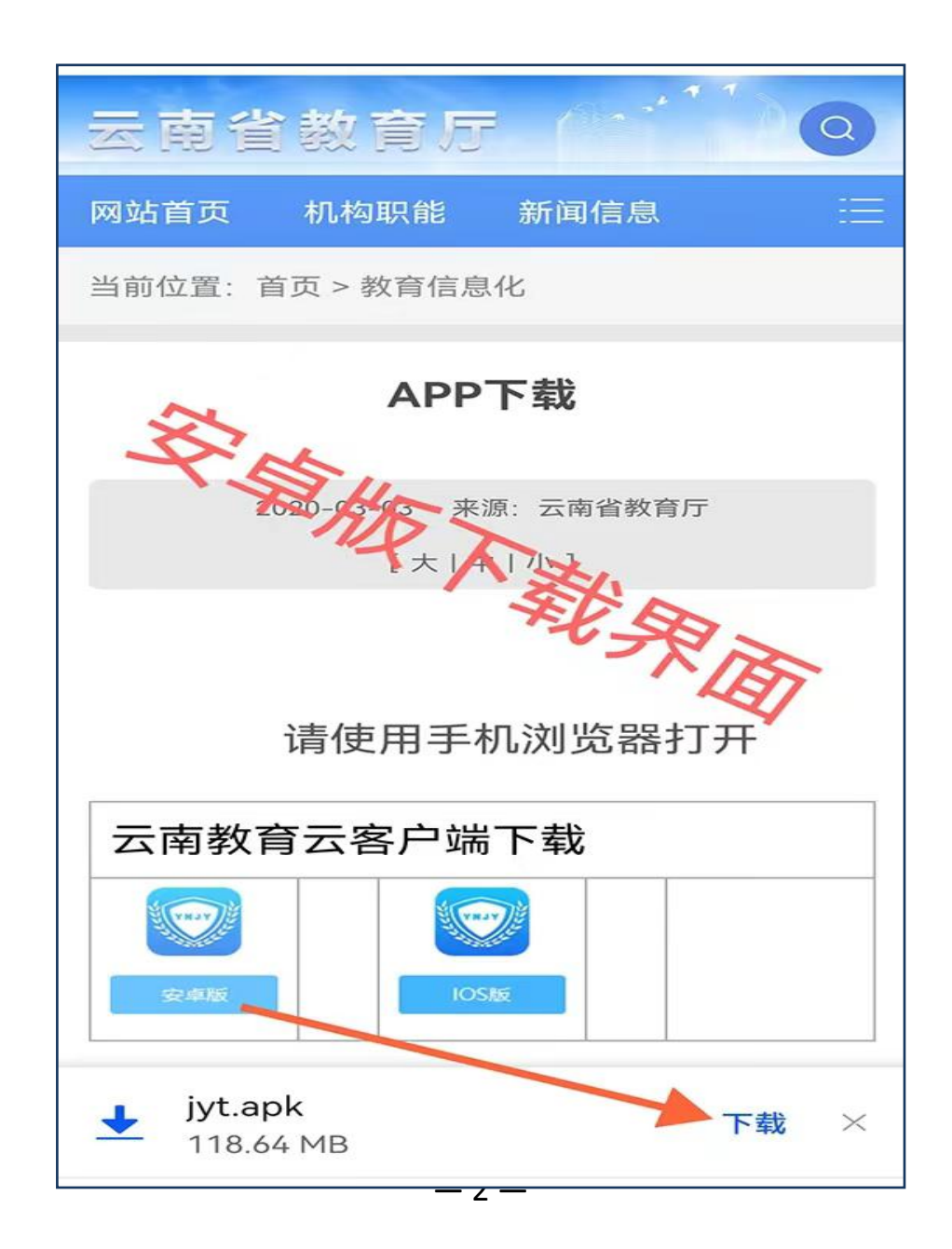

◆IOS 版下载,进入苹果应用商店 APP STORE 搜索"云南教育"下载安装即可。

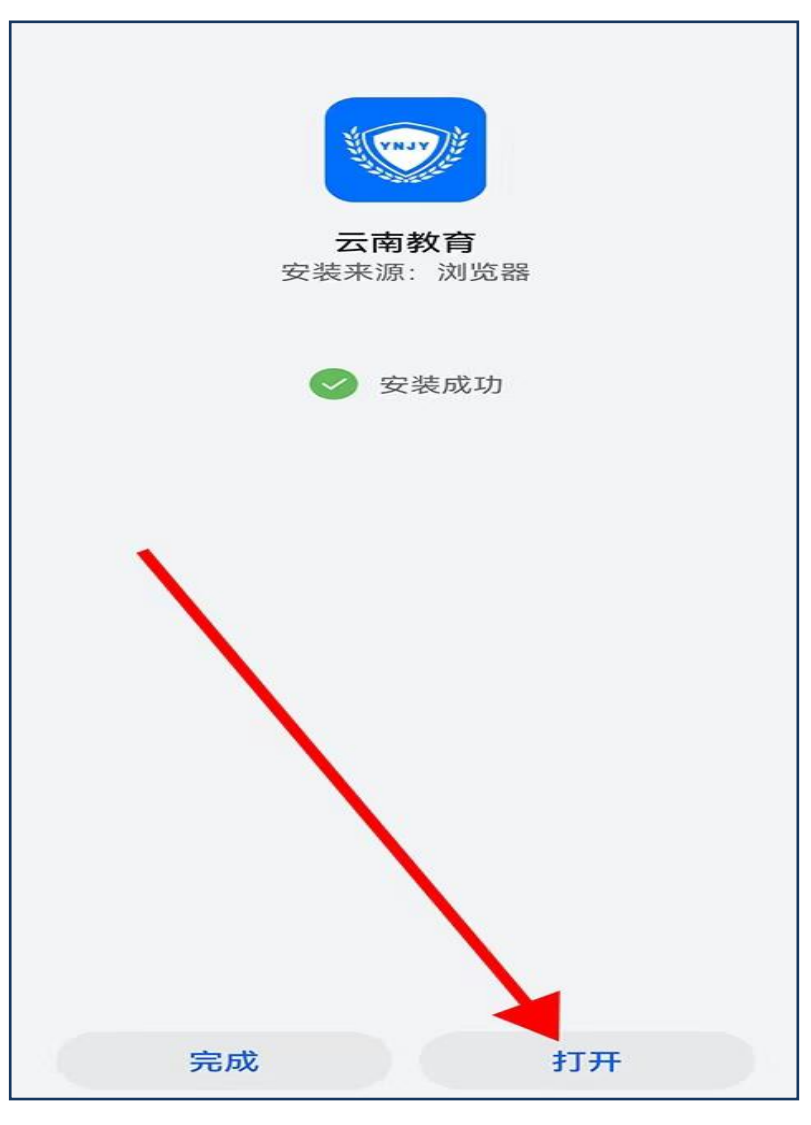

◆下载安装完成后打开"云南教育"APP,根据提示进入操作界面。

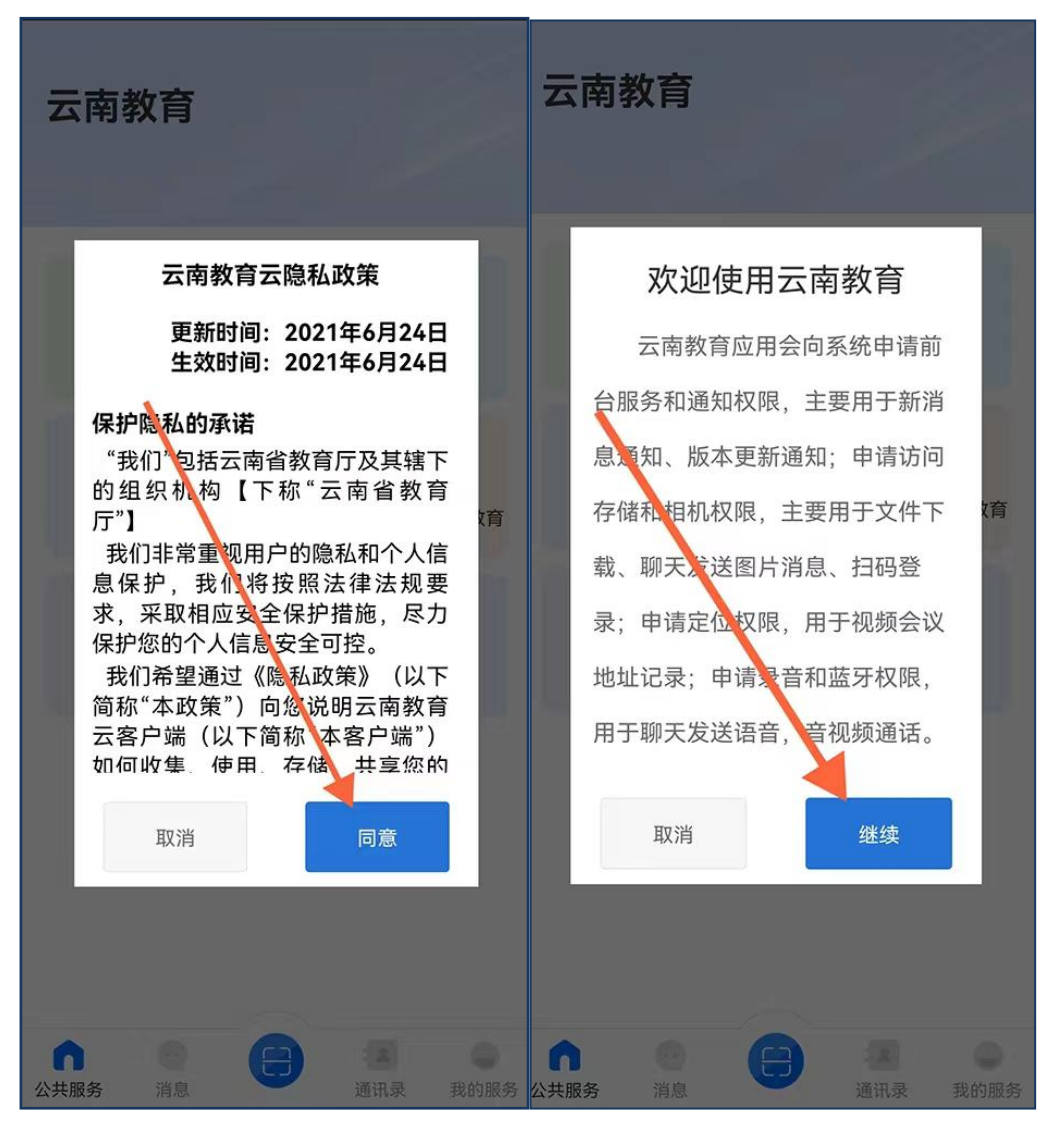

◆进入"云南教育" APP 界面后点击右下角"我的服务"项目,输入手机号码和短信验证码登录"云 南教育" APP,并完成实名认证。

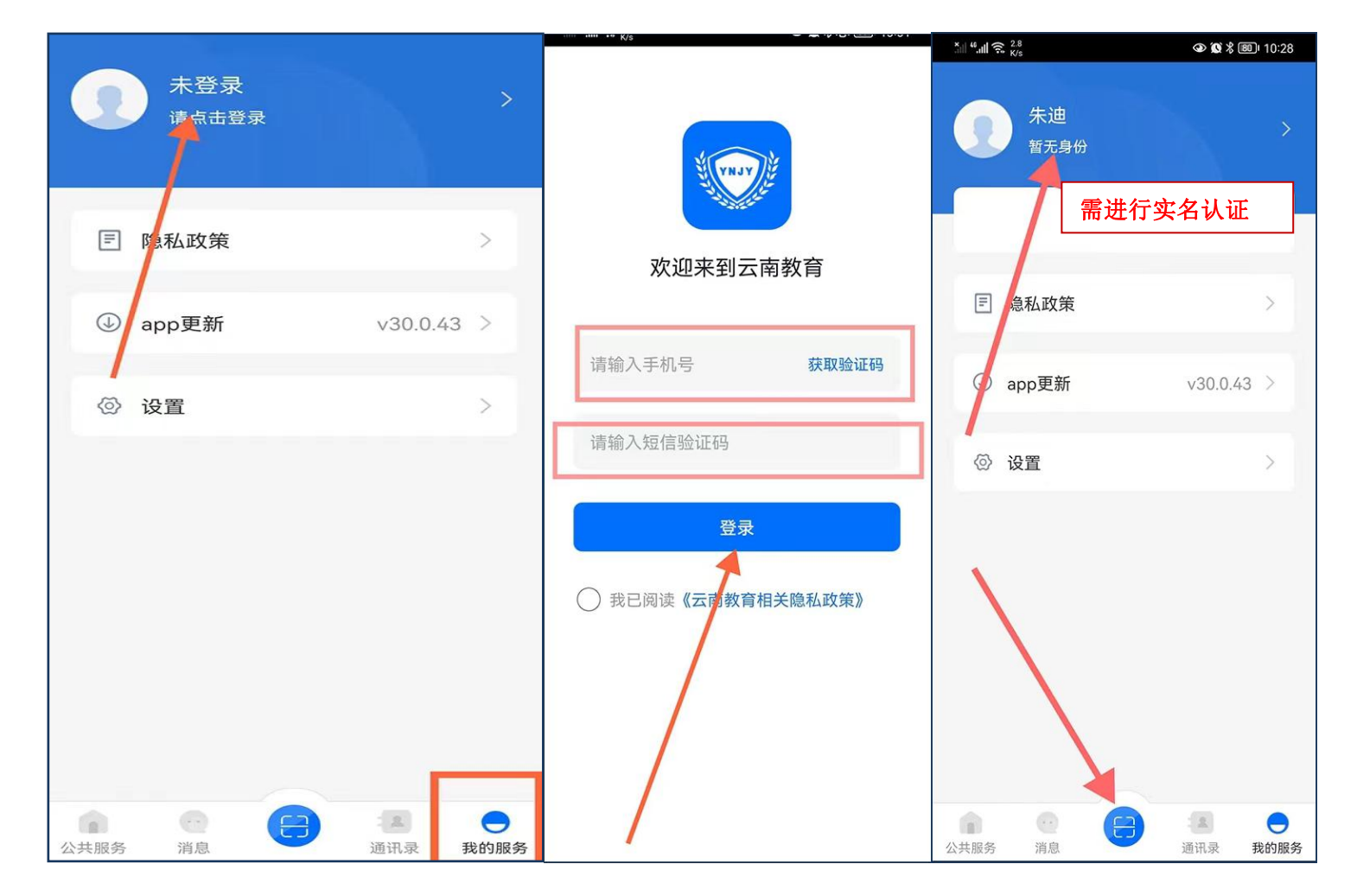

# 2. 使用电脑登录"云南省教育人才遴选平台"进行申报。

◆ 浏 览 器 打 开 网 址 " <u>https://ysjy.ynjy.cn/ynedusso/#/homePage</u>"

,

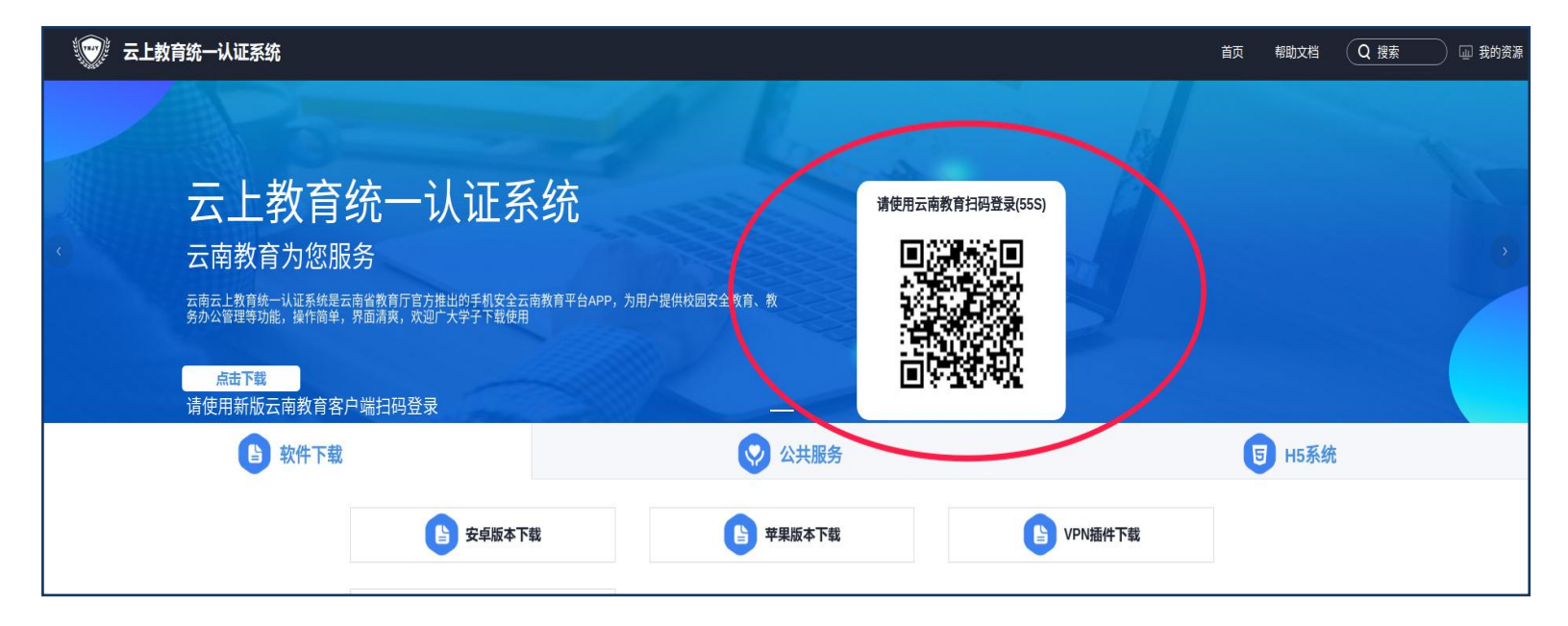

然后用"云南教育"APP的"扫一扫"功能,扫码登录"云上教育统一认证系统",进入后选择"公 共服务平台"中的"108.云南省教育人才遴选平台"进入申报平台。

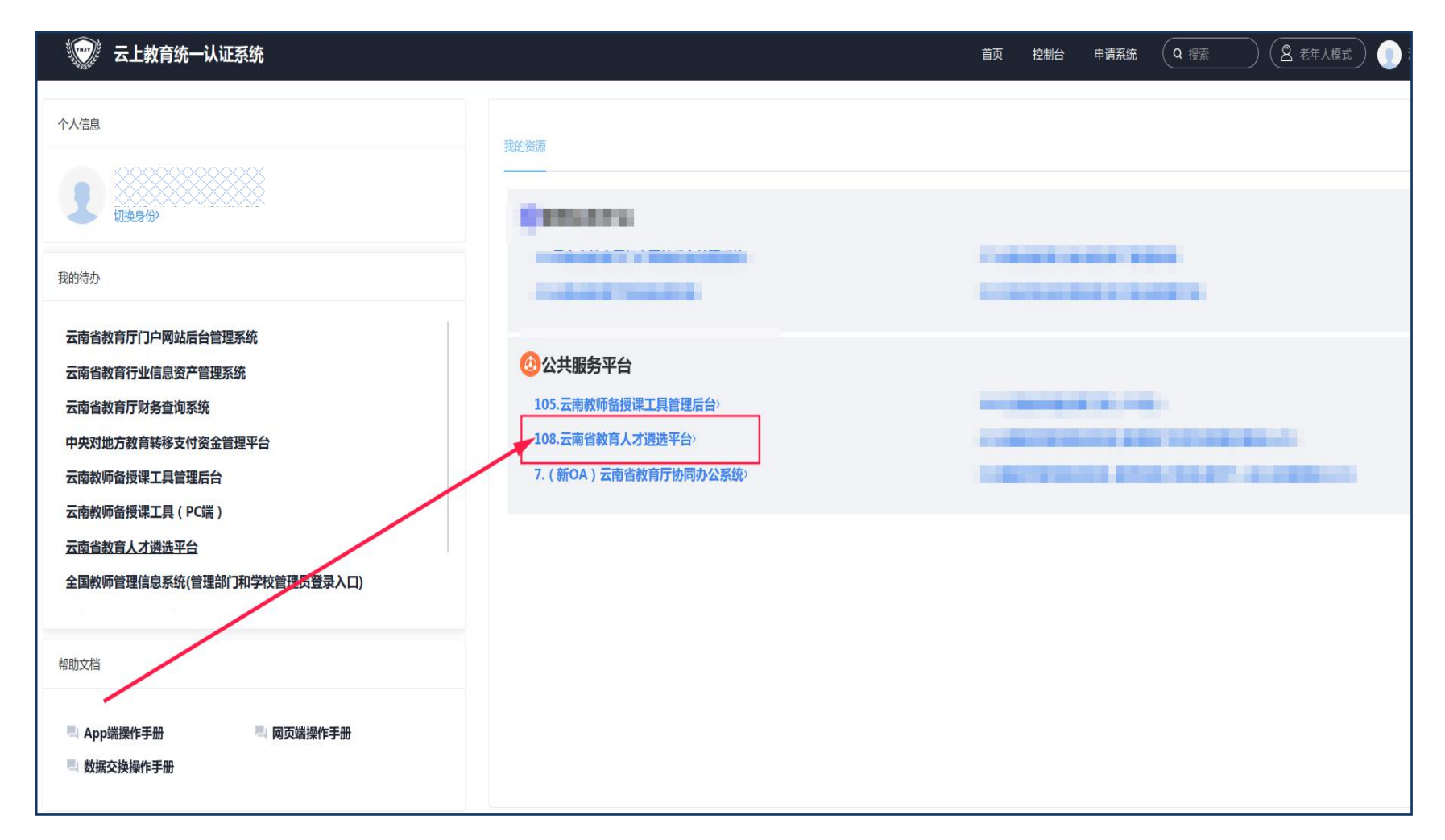

◆提示:如果进入遴选平台失败,请查看左上角弹跳出的阻止窗口,点击窗口的"首选项",选择"允

许 ynjy.cn 弹出窗口"即可正常进入平台。

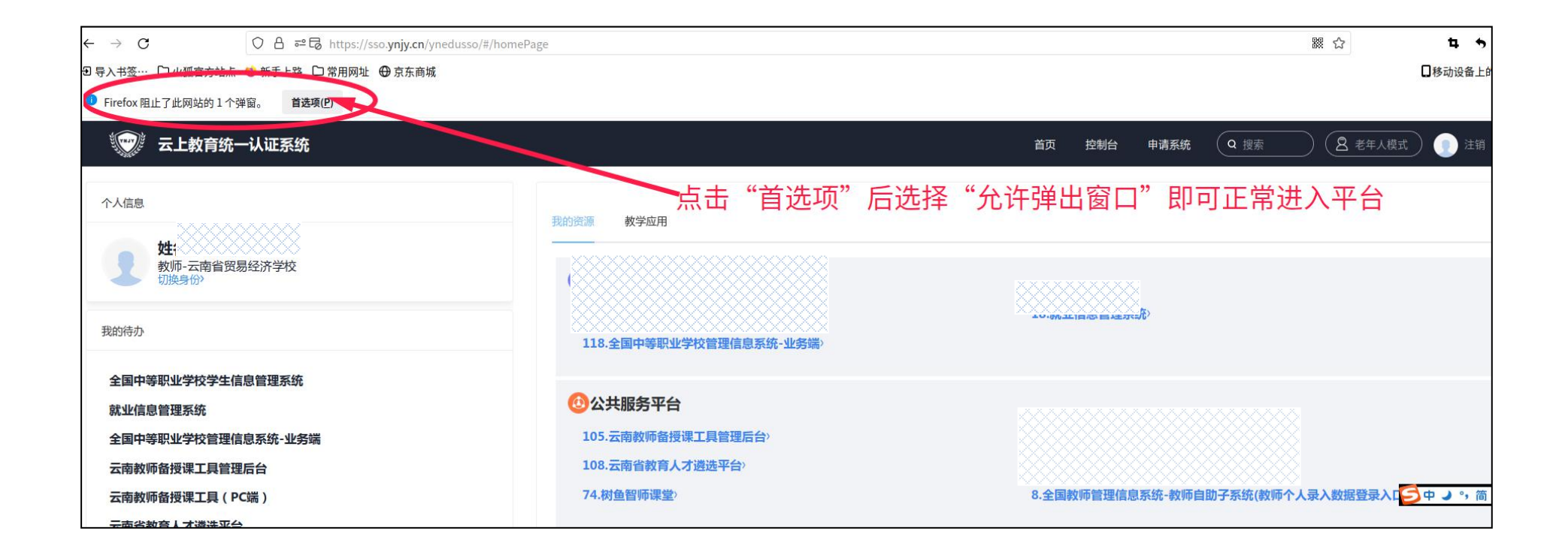

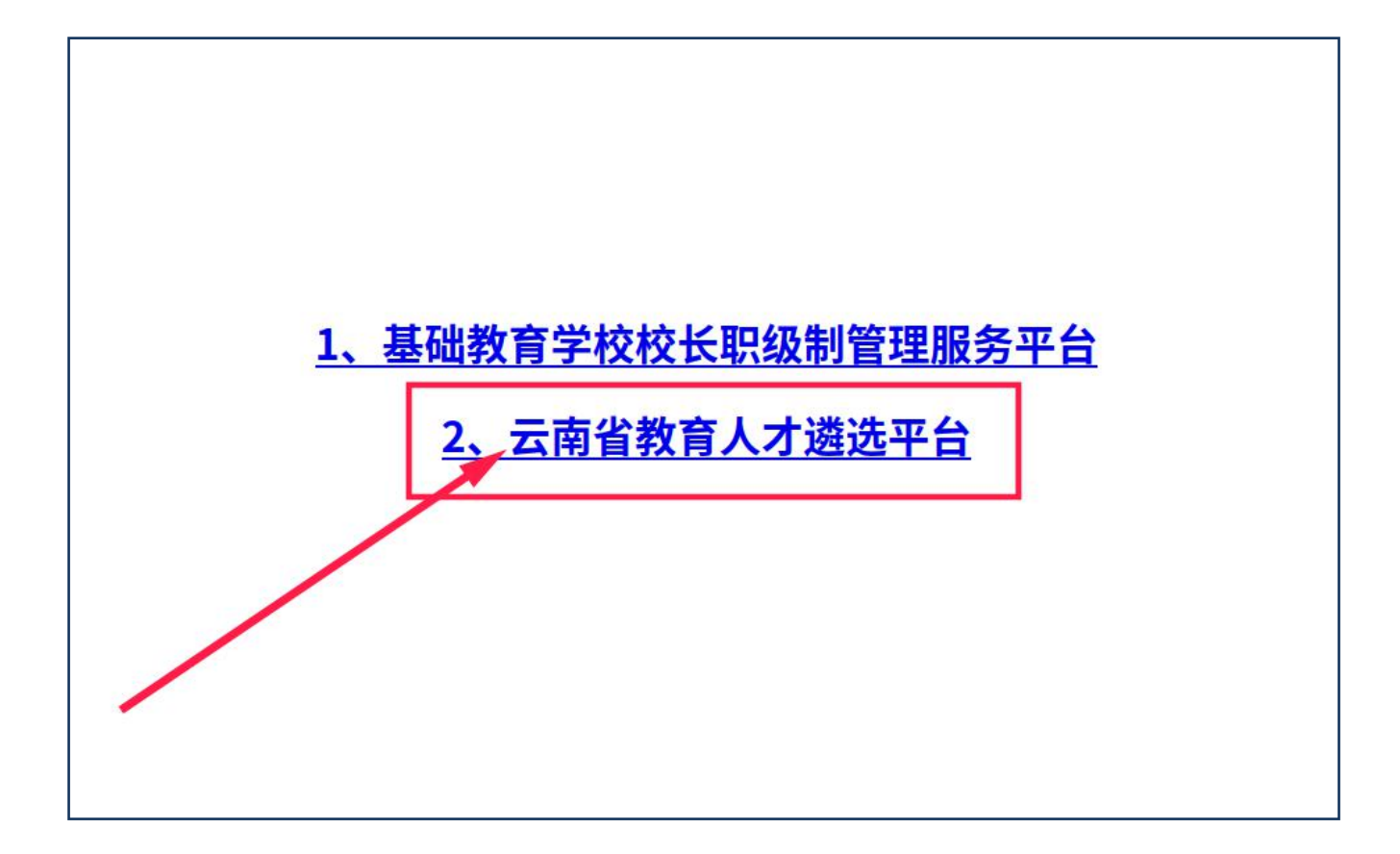

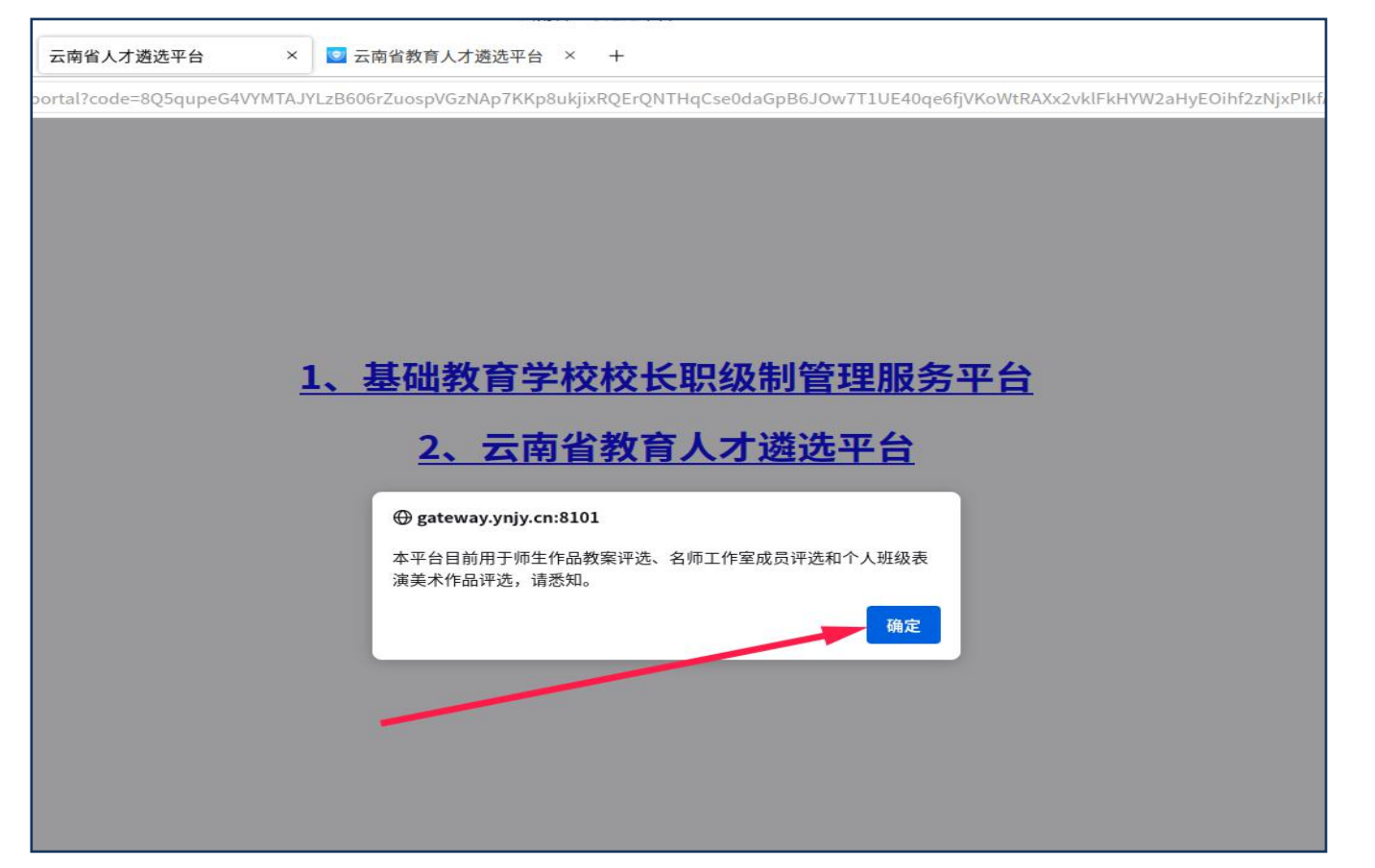

◆提示:如果不能进入"云南省教育人才遴选平台"弹出"此网站无法提供安全链接"的提示时,请 换个浏览器重新尝试,建议使用"火狐浏览器"。

重要提示: 评选项目名称根据考生个人考点分为: (省外考点)少数民族骨干计划资格审核、(云南考点)少数民族骨干计划资格审核,请根据个人情况进入相应评选项目进行申报。

#### ◆选择左上角"评选准备"下的"报名入口",然后点击右侧"进入"按钮进入申报流程。

| $\leftarrow \ \rightarrow \ G$ | ○   gateway. <b>ynjy.cn</b> :8101/v2/#/declarePro |        |                     |              | 器 ☆ | \$ \$ ≦ |
|--------------------------------|---------------------------------------------------|--------|---------------------|--------------|-----|---------|
| ☲ 云南省教育人                       | 才遴选平台                                             |        |                     |              | ×   | 💮 何宇 🕶  |
| ● 評选准备<br>报名入口                 | 申报项目列表                                            |        |                     |              |     |         |
| <b>:</b> 评审结果                  | 评选项目名称                                            | 发布机构   | 发布时间                | 项目说明         |     |         |
|                                | (省外考点) 少数民族骨干计划资格审核 2022年<br>10月08日               | 云南省教育厅 | 2022-10-08 09:27:06 | 少数民族骨干计划资格审核 | 进入  |         |
|                                | (云南考点)少数民族骨干计划资格审核 2022年10<br>月08日                | 云南省教育厅 | 2022-10-08 09:24:14 | 少数民族骨干计划资格审核 | 进入  |         |
|                                |                                                   |        |                     |              |     |         |
|                                |                                                   |        |                     |              |     |         |
|                                |                                                   |        |                     |              |     |         |
|                                |                                                   |        |                     |              |     |         |
|                                |                                                   |        |                     |              |     |         |

| Ξ 云南省教育人         | 才遴选平台                               |        |                                            |                                            |            |     |      | 🗙 🤍 何字 🗸    |
|------------------|-------------------------------------|--------|--------------------------------------------|--------------------------------------------|------------|-----|------|-------------|
| ■ 评选准备 ^<br>报名入口 | ← 返回 报名计划列表                         |        |                                            |                                            |            |     |      | 请输入讲话类到进行检索 |
| ▋ 评审结果 ✓         | 评选名称                                | 发布单位   | 评选时间                                       | 申报时间                                       | 评选类别       | 状态  | 流程节点 |             |
|                  | (省外考点) 少数民族骨干计<br>划资格审核 2022年10月08日 | 云南省教育厅 | 2022-10-07 00:00:00<br>2022-10-12 23:59:59 | 2022-10-08 00:00:00<br>2022-10-08 23:59:59 | 考生个人考试信息申报 | 报名中 | 计划开始 | 开始申报        |
|                  |                                     |        |                                            |                                            |            |     |      | 共1条 〈 1 〉   |
|                  |                                     |        |                                            |                                            | -          |     |      |             |
|                  |                                     |        |                                            |                                            |            |     |      |             |
|                  |                                     |        |                                            |                                            |            |     |      |             |

◆注意:"评选类别"统一选择"考生个人考试信息申报"。

| 三 云南省教育人才       | 人才遴选平台<br>————————————————————————————————————                                                                                                    | 🗙 💮 何字 •                     |
|-----------------|----------------------------------------------------------------------------------------------------|------------------------------|
| ■  平选准备<br>报名入口 | <ul> <li>← 返回 日 开始申报</li> <li>① ② ③</li> <li>3 基本信息 填写申报信息 申报成功</li> </ul>                                                                                                    |                              |
| # 评审结果 ∨        | <ul> <li>中述明名称 (依外考点)少数民族骨干计划资格申核 2022年10月06日</li> <li>中述中公 定前常教育</li> <li>中述中公 のののの到 2022-10-12 2359:58</li> <li>中述中公 定意:</li> <li>中述中公 定意:</li> <li>中述中公 定意:</li> <li>中述中公 定意:</li> <li>中述中公 定意:</li> <li>中述中公 定意:</li> <li>日本 11</li> <li>日本 11</li> <li>11</li> <li>11</li> </ul> | '届生就填学校,如果是往届生就填"无",在职考生填写单位 |

◆填写完个人申报信息后点击最下方蓝色"申报"按钮提交。

| ☲ 云南省教育人                                                                         | 才遴选平台                           |         |                          |                  |               |            |                                                                  | × | 💮 何宇 🕶 |
|----------------------------------------------------------------------------------|---------------------------------|---------|--------------------------|------------------|---------------|------------|------------------------------------------------------------------|---|--------|
| ■ 评选准备 ^ 报名入口                                                                    | ←返回开始申报                         |         | ✓<br>基本信息                | ②<br>填写申报信息      | 3<br>申报成功     |            |                                                                  |   |        |
| <b>■■</b> /T <sup>-1</sup> 20 <del>*</del> − − − − − − − − − − − − − − − − − − − |                                 |         | (省外考点)少数民                | 族骨干计划资格<br>申 报 表 | 审核 2022年10月08 | 3日         |                                                                  |   |        |
|                                                                                  | 个人信息<br>*姓名:                    |         | * 性别:                    |                  |               | * 出生年月:    | 箇 选择月                                                            |   |        |
|                                                                                  | * 手机号:                          |         | * 婚姻状态:                  |                  |               | * 政治面貌:    |                                                                  |   |        |
|                                                                                  | * 启载所在详细地址                      | 请输入籍贯   | * 郎箱                     |                  |               | * 身份证号     | 请每人身份证号<br>点击上传                                                  |   |        |
|                                                                                  |                                 |         |                          |                  |               |            | 请上传近三个月的免冠照,只能<br>上传png、jpg、jpg文<br>件,3.5cm*5.3cm尺寸为最佳照<br>片显示尺寸 |   |        |
|                                                                                  | *身份证正面                          | 点击上传    |                          |                  | *身份证反面        | 点击上传       |                                                                  |   |        |
|                                                                                  | ▼□2→1×日忍<br>*人事档案所在单位(定向<br>单位) | 请输入定向单位 | * 人事档案所在单位(定向<br>单位)通信地址 |                  | <i>li</i> ,   | * 通信地址邮政编码 |                                                                  |   |        |
|                                                                                  | * 现工作或学习单位                      | 请输入定向单位 | * 毕业学校及专业                | 请输入通信地址          | ĥ             | *毕业时间      | 自 选择毕业时间                                                         | ] |        |

| ☲ 云南省教育人     | 才遴选平台            |                                                                                                    | ×     | ⑦            | 宇 ▼ |
|--------------|------------------|----------------------------------------------------------------------------------------------------|-------|--------------|-----|
| 🔡 评选准备 🛛 ^   | * 人事档案所在单位(定向单位) | 请输入范向单位 *人事档案所在单位(定向 请输入通信地址 *通信地址邮政编码 请输入通信地址邮政编码 单位)通信地址                                                                    |       |              |     |
| 报名入口         | * 现工作或学习单位       | ·毕业学校及专业 请请入通信地址 ·毕业时间 回 选择毕业时间                                                                                               |       |              |     |
| 👪 评审结果 🛛 🗸 👋 | *最后学位            | 请该最后学位 ✓ *最后学历 请该择最后学历 ✓                                                                                                    |       |              |     |
|              | 报考信息<br>•报考类型    | 请选最后学位     *报考单位     *报考专业     *报考专业                                                                                          |       |              |     |
|              | 信息须知             |                                                                                                    |       |              |     |
|              | 须知1:             | 自愿报考本计划,签订定向协议书并严格遵守协议。                                                                                                    |       |              |     |
|              | 须知2:             | 毕业后,在职考生回本人原工作单位就业;非在职考生回本人生源地省份或内蒙古、广西、贵<br>州、云南、西藏、青海、宁夏、新疆(含兵团)就业。硕士毕业至少服务5年(含5年,其中西藏<br>班、新疆班教师和管理人员为8年),博士毕业至少服务8年(含8年)。 |       |              |     |
|              | 须知3:             | 毕业后,在职考生派遣回原工作单位,非在职考生派遣回定向省份毕业生就业工作主管部门或定<br>向地区就业单位。由培养单位将考生毕业证书、学位证书和学生档案,根据定向协议转回原工作<br>单位或定向省份毕业生就业工作主管部门。               |       |              |     |
|              | 注:               | 考生若同意上述3项内容,可在下方确认框处选中表示确认同意,经省级教育行政主管部门盖章后确认报考资格。                                                                            |       |              |     |
|              | * 选中确认           | □ 确认 ● 确认日期                                                                                                    |       |              |     |
|              |                  | 回送代表承诺本次申报真实,如有虚假自行负责<br>申报 单报 注意勾选                                                                                           | (A th | <u>ه</u> . ش | *   |
|              |                  |                                                                                                    | E+    | a ) [0]      | л 🖤 |

◆提交申报后会出现"申报成功"的提示。

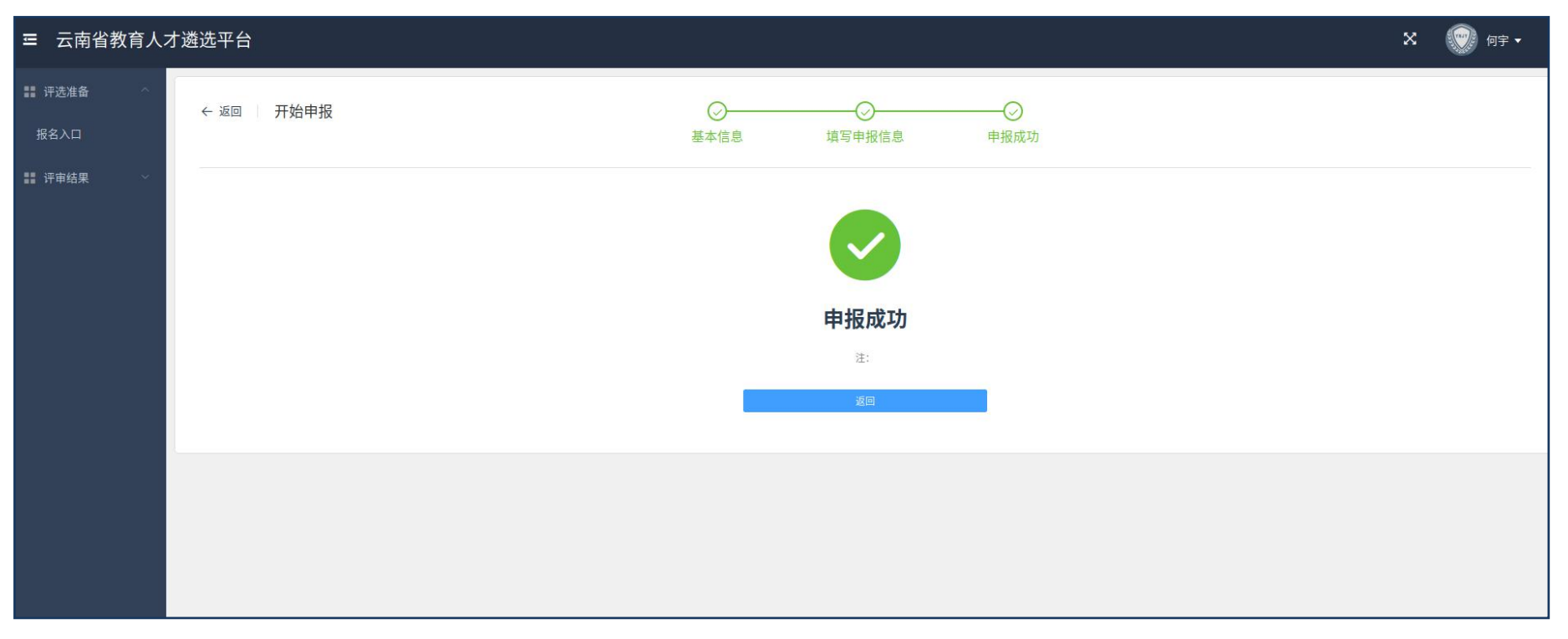

# 3.<u>约 1-3 个工作日后</u>可下载已加盖云南省教育厅民族教育处电子印章的考 生登记表

◆在遴选平台的"评审结果"下方点击"我的申报",然后在"下载证书"功能按钮中下载保存"2023 年少数民族高层次骨干人才计划考生登记表"。

| 才遴选平台                               |                                                              |                                                                                               |                                                                                                    |                                                                                                    |      |                                         | 🎗 🤍 何字 🗸                                                                                                   |
|-------------------------------------|--------------------------------------------------------------|-----------------------------------------------------------------------------------------------|----------------------------------------------------------------------------------------------------|----------------------------------------------------------------------------------------------------|------|-----------------------------------------|----------------------------------------------------------------------------------------------------|
| 我的申报                                |                                                              |                                                                                               |                                                                                                    |                                                                                                    |      |                                         | 请输入教名                                                                                                    |
|                                     |                                                              |                                                                                               |                                                                                                    |                                                                                                    |      |                                         |                                                                                                    |
| 计划名称                                | 发布单位                                                         | 编号                                                                                            | 评选类别                                                                                                    | 流程节点                                                                                                   | 评定结果 | 计划状态                                    |                                                                                                    |
| (省外考点) 少数民族骨干计<br>划资格审核 2022年10月08日 | 云南省教育厅                                                       | SSMZGCCGGRCJH000001                                                                           | 考生个人考试信息申报                                                                                                    | 已结束                                                                                                    | 通过   | 已结束                                     | 修改申报<br>下载证书                                                                                               |
|                                     |                                                              |                                                                                               |                                                                                                    |                                                                                                    |      |                                         | 共1条 〈 1 〉                                                                                                  |
|                                     |                                                              |                                                                                               |                                                                                                    |                                                                                                    |      |                                         |                                                                                                    |
|                                     |                                                              |                                                                                               |                                                                                                    |                                                                                                    |      |                                         |                                                                                                    |
|                                     |                                                              |                                                                                               |                                                                                                    |                                                                                                    |      |                                         |                                                                                                    |
|                                     | オ遊选平台<br>我的申报<br>计划名称<br>(省外考点) 少数民族骨干计<br>划资格审核 2022年10月08日 | 我的申报           计划名称         发布单位           (省外考点) 少数民族骨干计<br>划资格审核 2022年10月08日         云南省教育厅 | 我的申报            计划名称         发布单位         編号           (省外考点) 少数民族晋干计<br>划资格审核 2022年10月08日         云南省教育厅         SSMZGCCGGRCJH000001 | 大数中报<br>予想名称 发布单位 編号 评选类別<br>(省外考点) 少数民族晋干计<br>划资格审核 2022年10月08日 云南省教育厅 SSMZGCCGGRCJH000001 『生个人考试信息甲級 | 技的申报 | 大波在中台         大約中报                 日知名称 | 北波谷市         左右 単位         編号         开送契別         淀程节点         开定結果         计划状态           (約今音点) 少数民族音干計 |

| ☲ 云南省教育人: | 才遴选平台                              | 证书预览 |                         |              |         |              |             |        |                  |           | × |     | 🗙 💮 何字 🕶  |
|-----------|------------------------------------|------|-------------------------|--------------|---------|--------------|-------------|--------|------------------|-----------|---|-----|-----------|
| ## 评选准备 > | 我的申报                               |      | 2023年少数民族高层次骨干人才计划考生登记表 |              |         |              |             |        |                  |           |   |     | 河施入総名     |
| 我的申报      | 计划名称                               |      | 姓名 张 性别 女               |              |         |              |             |        |                  | 计划状态      |   |     |           |
|           | (省外考点)少数民族骨干计<br>划资格审核 2022年10月08日 |      | 出生年月                    | 2022         | 2-06-01 | 婚姻状况         | 未婚          |        |                  |           |   | 已结束 | 修改申报      |
|           |                                    |      | 政治面貌                    | 学            | 党员      | 籍贯           | 云南          |        |                  |           |   |     | 共1条 〈 1 〉 |
|           |                                    |      | 民族                      | 蒙            | 古族      | 身份证号         | 53000000000 | 000000 |                  |           |   |     |           |
|           |                                    |      | 户口所在地                   | 讨细地址         | 云南曲靖    |              | 1           | I      |                  |           |   |     |           |
|           |                                    |      | 人事档案所在                  | 人事档案所在单位(定向单 |         |              | 云南省教育厅      |        | 厅 邮政编码<br>655000 |           |   |     |           |
|           |                                    |      | 位)及通信地址                 |              | 地址      | 地址 昆明市五华区学府路 |             |        |                  |           |   |     |           |
|           |                                    |      | 现工作或:                   | 学习单位         | 云南财经大学  |              |             | 手机号    | 123              | 345678911 |   |     |           |
|           |                                    |      | 毕业学校                    | 夜专业          | 会计      |              |             | 1      | ( <i>i</i> )     |           |   |     |           |
|           |                                    |      | He II.                  | 423          | 2022.0  | 7.01         | 最后学位        | 4      | 学士学位             |           |   |     |           |
|           |                                    |      | 毕业!                     | 가미           | 2022-0  | 1-01<br>-01  | 最后学历        |        | 本科               |           |   |     |           |
|           |                                    |      | 报考                      | 类型           | 硕士研究生   |              | ·           |        |                  |           |   |     |           |

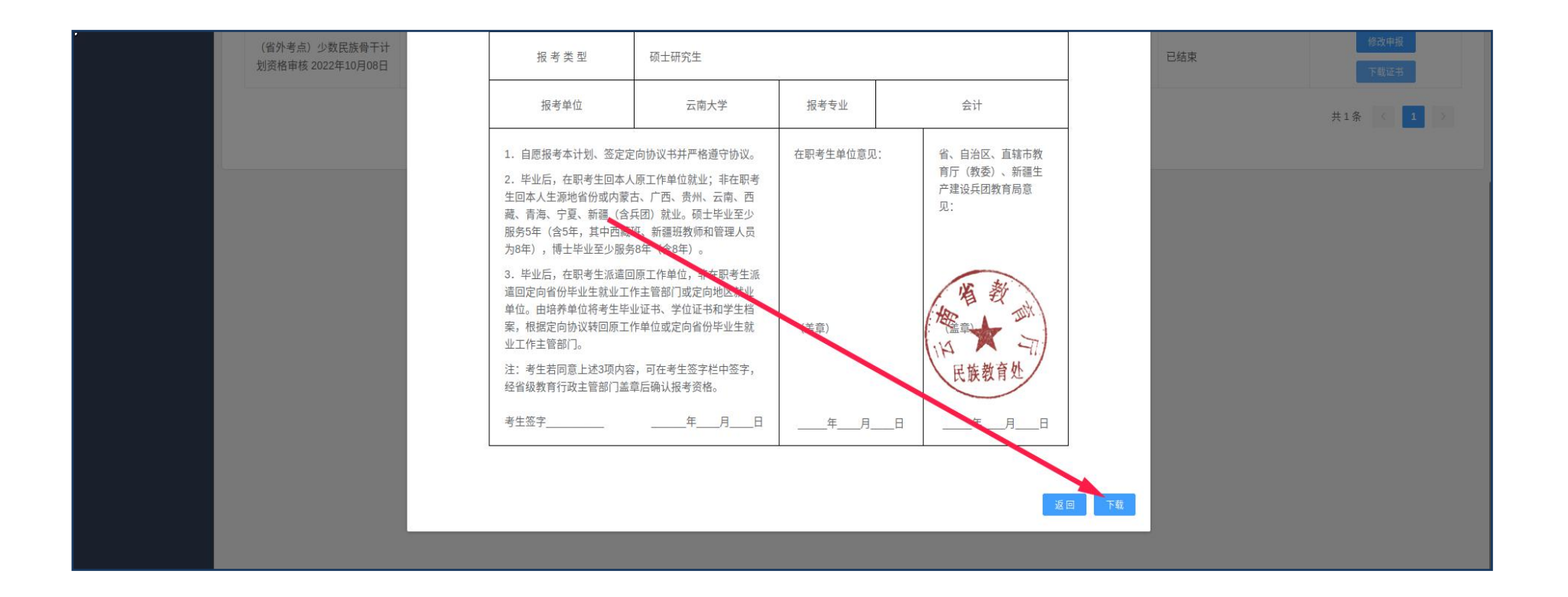